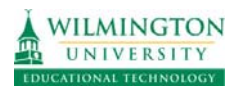

If you get an invitation to a Bb Collaborate session, and the hyperlink opens in Internet Explorer, please follow these steps to open the Collaborate session.

1. On the launch window, IE has blocked this site from downloading files to your computer. Click the top yellow options bar and select "DownloadFile" from the menu.

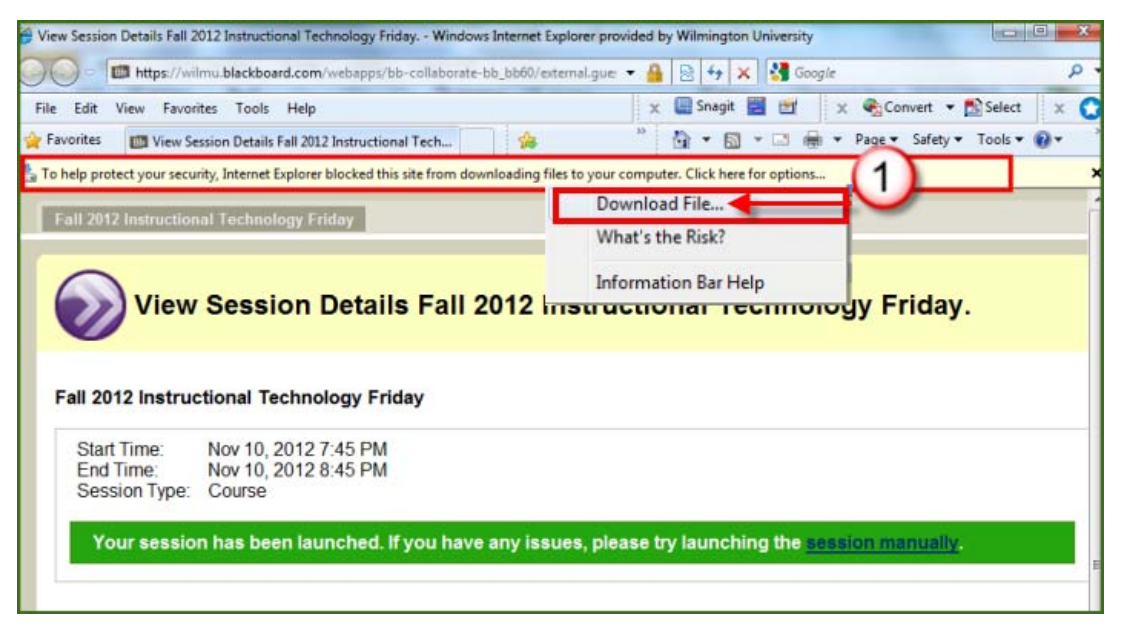

2. On the File Dowload window, select "Open".

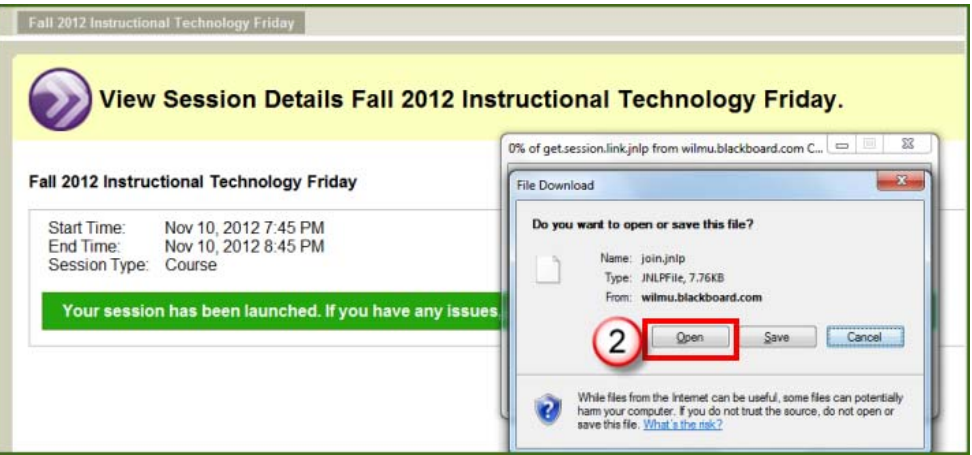

- 3. A Java window will run.
- 4. Then the session will be launched.

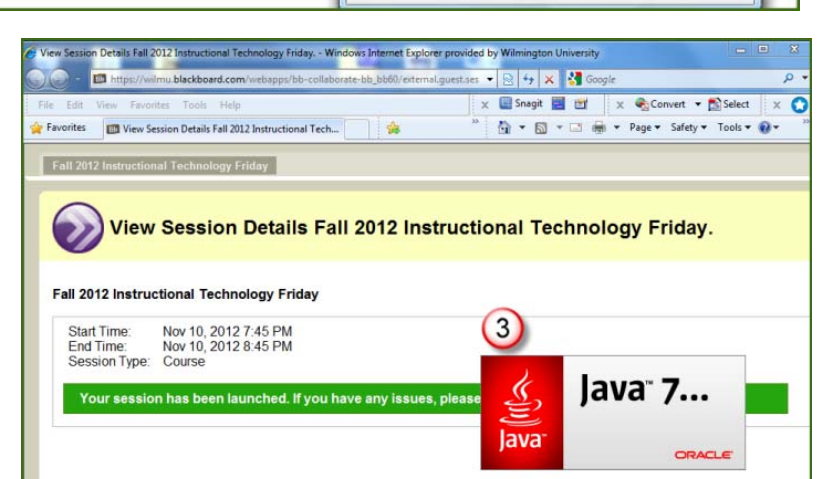